## How to Adjust Menu Hours for your Doordash Store

Step 1: Access the back office of your warehouse pos

Step 2: Select Integrations

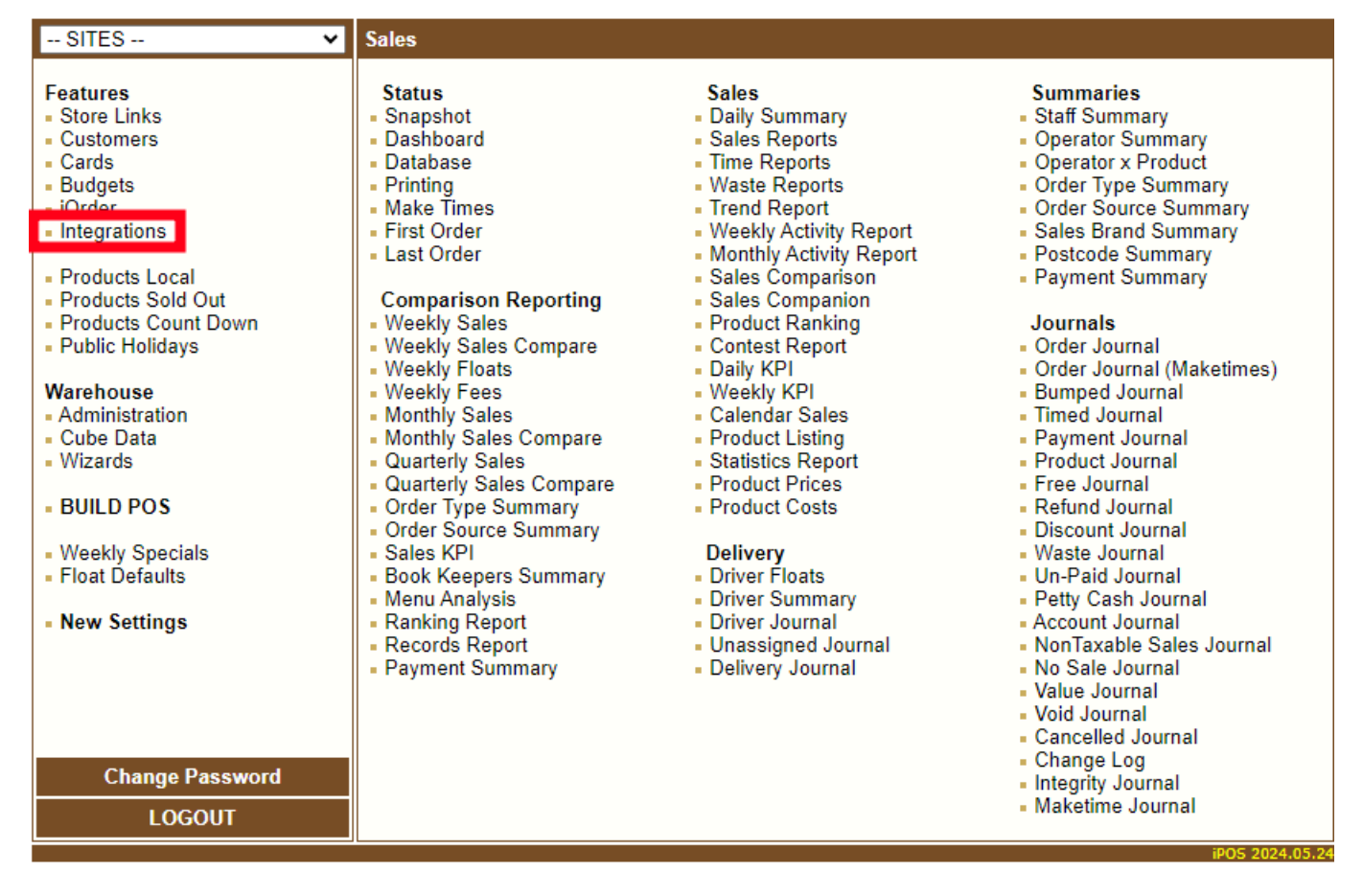

Step 3: Select Doordash Marketplace

Last

update: 2025/07/14 customer\_portal:integration:doordashmarketplace:menuhours https://wiki.imagatec.com.au/doku.php?id=customer\_portal:integration:doordashmarketplace:menuhours 14:48

| SITES 🗸                                                                                                    | Integration Partners                                                                                                    |                                                                                                    |
|----------------------------------------------------------------------------------------------------|----------------------------------------------------------------------------------------------------|----------------------------------------------------------------------------------------------------|
| Features<br>Store Links<br>Customers<br>Cards<br>Budgets<br>iOrder<br>Integrations<br>Products Local<br>Products Sold Out<br>Products Sold Out<br>Products Count Down<br>Public Holidays<br>Warehouse<br>Administration<br>Cube Data<br>Wizards<br>BUILD POS<br>Weekly Specials<br>Float Defaults<br>New Settings<br>Change Password<br>LOGOUT | Accounting & Payroll<br>• Xero<br>• MYOB<br>• Deputy<br>• Tanda<br>• Adi Insights<br>Imagatec Integration<br>• Site Boundaries<br>• Online Trading Hours<br>• Online Trading Hours<br>• iOrder<br>• iPortal<br>EFTPOS<br>• Tyro<br>• MX51 (Presto)<br>• Linkly<br>• SmartPay<br>• Stripe Terminal<br>Payments<br>• Stripe<br>• EziDebit<br>• PayPal<br>• Loke | <ul> <li>Third Party Orders</li> <li>Status</li> <li>Uber Eats</li> <li>Doordash Marketplace</li> <li>Tyre Connect</li> <li>Bite</li> <li>Third Party Drivers</li> <li>DoorDash Drive</li> <li>Uber Direct</li> </ul> |
|                                                                                                    |                                                                                                    | iPOS 2024.05.24                                                                                                    |

Sep 3: Select Menus (Under Configuration)

Step 4: Select your stores menu (Should have the site name included in the menu name)

- Step 5: Scroll to the bottom and adjust your menu hours as required.
- Step 6: Scroll to the top and select the Save button, then select the home button
- Step 7: Select Push Menus

Step 8: Select the push button on the store you have just updated the menu for

Step 9: once the status has turned green the menu has successfully been pushed.

If at anytime you have any questions or if there are any issues please email Help@imagatec.com.au or call the Helpdesk on 1300 365 443, Monday - Friday, 9am - 5pm.

From: https://wiki.imagatec.com.au/ - Imagatec Wiki

Permanent link: https://wiki.imagatec.com.au/doku.php?id=customer\_portal:integration:doordashmarketplace:menuhours

Last update: 2025/07/14 14:48

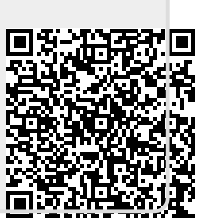